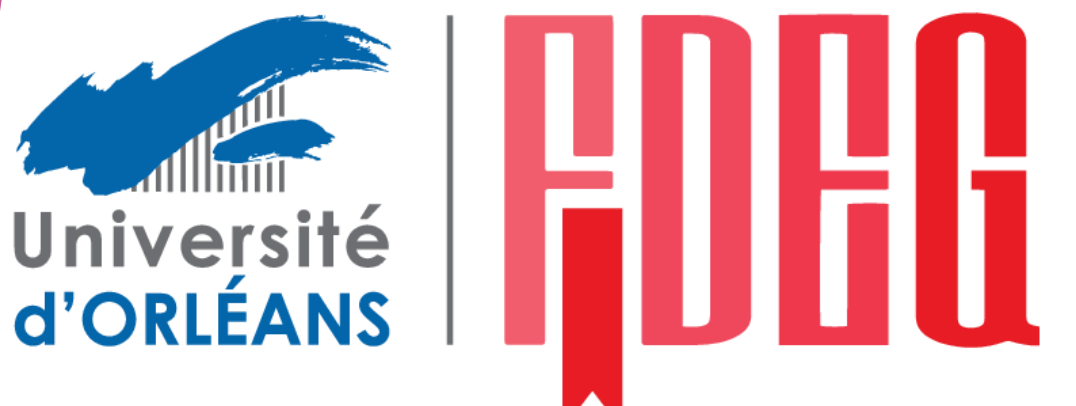

FACULTÉ DE DROIT ÉCONOMIE & GESTION UNIVERSITÉ D'ORLÉANS

## CAPACITÉ EN DROIT

Comment candidater sur la plateforme e-candidat?

https://ecandidat.univ-orleans.fr

## I) Création du compte et connexion à la plateforme

- 1) Cliquer pour créer un compte
- 2) Saisissez votre Nom, prénom et adresse mail

| eCandidat                       | ❹ Connexion                                                                    |                                                                                                    |                                                                          |
|---------------------------------|--------------------------------------------------------------------------------|----------------------------------------------------------------------------------------------------|--------------------------------------------------------------------------|
| connecté                        | Connexion                                                                      |                                                                                                    |                                                                          |
| Accueil                         |                                                                                |                                                                                                    |                                                                          |
| Assistance                      | Je suis étudiant à l'Université d'Orléans                                      |                                                                                                    |                                                                          |
| Offre de formation<br>Connexion | Veuillez vous connecter Connexion                                              |                                                                                                    |                                                                          |
|                                 | Je ne suis pas étudiant à l'Université d'Orléans                               | Création de compte                                                                                               | + ×                                                                      |
|                                 | Veuillez vous connecter avec votre compte eCar<br>Utilisateur *<br>Utilisateur | Attention, lorsque vous aurez podifié vo<br>Vous devrez consulter vos courriels pou<br>pourrez vous reconnecter. | re compte , vous serez déconnecté.<br>r valider votre adresse, puis vous |
|                                 | Mot de passe *                                                                 | Nom*                                                                                                    |                                                                          |
|                                 |                                                                                | Prénom * Adresse mail *                                                                                          |                                                                          |
| $\frown$                        | <ul> <li>■ <u>J'ai perdu mon code d'activation</u></li> </ul>                  | Confirmation Adresse Mail *                                                                                      |                                                                          |
|                                 | Créer un compte                                                                | X Annuler                                                                                                    | 🖺 Enregistrer                                                            |
|                                 |                                                                                |                                                                                                    |                                                                          |

3) Vous recevez un mail d'activation. Ce mail contient également vos identifiants de connexion, il est donc à conserver précieusement

4) Après avoir suivi le lien d'activation, vous avez la confirmation que votre compte est bien validé

5) Vous devez ensuite saisir votre login et mot de passe envoyés par mail dans les champs prévus à cet effet

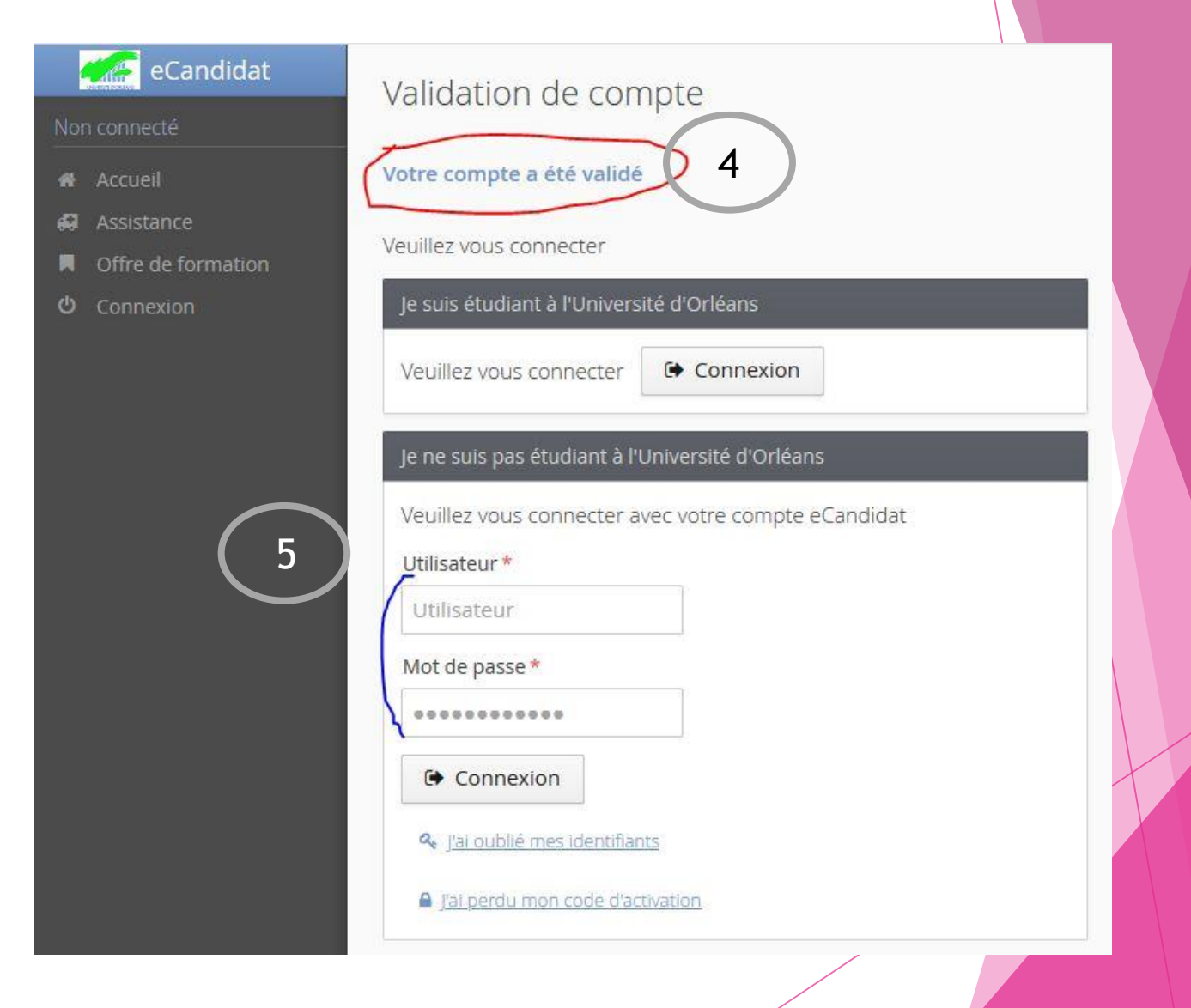

## II) Saisir les renseignements personnels

Adresse de contact

| # | Accueil |
|---|---------|

eCandidat

- 💭 Assistance
- Offre de formation
- O Déconnexion

#### Mon compte

- Informations perso.
- Adresse
- Baccalauréat
- 🔟 Cursus Interne
- 🞓 Cursus Externe
- 😥 Stages
- 👶 Expériences pro.
- Candidatures

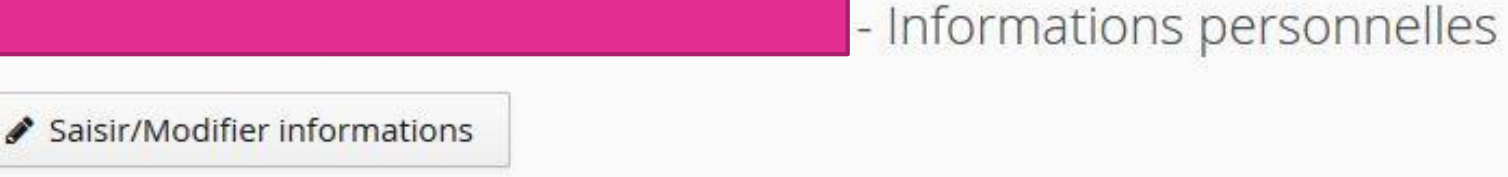

Modifier adresse mail

Une fois connecté, vous devez remplir les différentes rubriques de votre compte avant de pouvoir candidater

Vous n'avez pas encore renseigné vos informations personnelles

ASTUCE : votre INE (également appelé BEA) est indiqué sur vos relevés de notes du baccalauréat, vous pouvez également le demander au dernier établissement d'enseignement que vous avez fréquenté

#### 1) Informations perso.

Cliquer sur ce bouton :

Saisir/Modifier informations

On vous demande la saisie de votre INE. Dans la mesure du possible il faut le renseigner car nous en aurons besoin plus tard pour votre inscription, la saisie de l'INE permet également de préremplir une partie des renseignements à saisir. Cette étape n'est toutefois pas bloquante et vous pouvez passer à l'étape suivante sans le renseigner si vous ne connaissez pas votre INE

Remplissez ensuite les champs demandés :

| Civilité *                  |                             | ~ |  |
|-----------------------------|-----------------------------|---|--|
| Civinite 2                  |                             | * |  |
| Nom patronymique *          |                             |   |  |
| Nom usuel                   |                             |   |  |
| Prénom*                     |                             |   |  |
| Autre prénom                |                             |   |  |
| Date naissance (jj/mm/aa) * | <b>m</b>                    |   |  |
| Pays de naissance *         | FRANCE                      | ~ |  |
| Département de naissance *  | Sélectionnez un département | ~ |  |
| Ville de naissance *        |                             |   |  |
| Téléphone                   |                             |   |  |
| Téléphone portable          |                             |   |  |
| relephone portable          |                             |   |  |

| 2) Adresse               |                         | Edition d'adresse                                |        | + ×           |  |
|--------------------------|-------------------------|--------------------------------------------------|--------|---------------|--|
| Cliquer sur ce bouton :  | Saisir/Modifier adresse | Pays *                                           | FRANCE | ~             |  |
| Puis renseigner les élém | ents demandés           | Code postal *                                    | 2      | ~             |  |
| 5                        |                         | Adresse *                                        |        |               |  |
|                          |                         | Complément d'adresse 1<br>Complément d'adresse 2 |        |               |  |
| 3) Baccalauréat          |                         | × Annuler                                        | ļ      | 🖺 Enregistrer |  |
| Cliquer sur ce bouton :  | Saisir/Modifier         |                                                  |        |               |  |

Pour la série du bac, renseigner l'année, puis 0000-sans bac et indiquer les coordonnées du dernier établissement que vous avez fréquenté

| Série du bac ou équivalence *                                                                                                    | 0000-sans bac               | ~           |
|----------------------------------------------------------------------------------------------------|-----------------------------|-------------|
| 가지 같은 것이 있는 것이 같은 것이 있는 것이 있는 것이 있는 것이 있다. 이 것이 있는 것이 있는 것이 있는 것이 있는 것이 있는 것이 있는 것이 있는 것이 있는 것이 있다. 가지 않는 것이 있는 것이 있는 것이 없는 것이 없는 것이 없는 것이 있는 것이 있는 것이 있는 것이 있는 것이 있는 것이 있는 것이 있는 것이 있는 것이 있는 것이 있는 것이 있는 것이 있는 것이 있는 것이 있는 것이 있는 것이 있는 것이 있는 것이 있는 것이 있는 것이 있는 것이 있는 것이 있는 것이 있는 것이 없는 것이 없<br>것이 없는 것이 없는 한 것이 없는 것이 없는 것이 없는 것이 않는 것이 않는 것이 않은 것이 않는 것이 않는 것이 않는 것이 않는 것이 않는 것이 않는 것이 않는 것이 않는 것이 않는 것이 않는 것이 않는 것이 않는 것이 않는 것이 않는 것이 않는 것이 않는 것이 않는 것이 않는 것이 않는 것이 않는 것이 않는 것이 않는 것이 않는 것이 않는 것이 않는 것이 않는 것이 않는 것이 않이 않이 않이 않이 않이 않이 않이 않이 않이 않이 않이 않이 않이 | Contract Section of Charles | 1. S. S. S. |

## 4) Cursus interne

Se remplit automatiquement si vous avez déjà été inscrit à l'université d'Orléans et avez saisi votre INE

#### Saisie d'un nouveau cursus post-baccalauréat - Saisir toutes vos années d'études 5) Cursus externe Cliquer sur ce bouton : Nouveau cursus Pays \* FRANCE Département\* Sélectionnez un département Commune \* Etablissement \* Année d'obtention \* Vous pouvez créer autant de cursus Formation \* que d'années d'études suivies Libellé et niveau de la formation \* Si les établissements que vous avez fréquenté n'apparaissent pas dans la liste déroulante, choisissez en un au Obtenu\* hasard et préciser le bon Mention établissement dans la case « libellé et niveau de la formation » Informations

• Informations Pour le libellé et niveau de la formation, indiquez le libellé de la formation en respectant le modèle suivant : Niveau, Merition +

×

v

٨

6) Stages

Cliquer sur ce bouton : + N

+ Nouveau stage

De la même façon que pour le cursus extérieur indiquez les différents stages que vous avez réalisés

| Appée                   |  |
|-------------------------|--|
| Ainee                   |  |
| Durée *                 |  |
| Nombre d'heures/semaine |  |
| Employeur/organisme *   |  |
| Descriptif *            |  |
|                         |  |
|                         |  |

### 7) Expériences Pro

Cliquer sur ce bouton :

+ Nouvelle expérience professionnelle

Toujours sur le même principe, renseignez toutes vos expériences professionnelles

| Année *               |     |            |
|-----------------------|-----|------------|
| Intitulé *            |     |            |
| Durée *               |     |            |
| Employeur/organisme * |     |            |
| Descriptif            |     |            |
|                       |     |            |
|                       |     |            |
|                       |     |            |
| × Annuler             | 🖺 E | nregistrer |

Votre profil e-candidat est maintenant renseigné.

Tous les éléments que vous venez de saisir seront repris dans le dossier de candidature et sont donc indispensables à l'étude de votre dossier.

## III) Accéder aux candidatures

#### 1) Consulter l'offre de formation

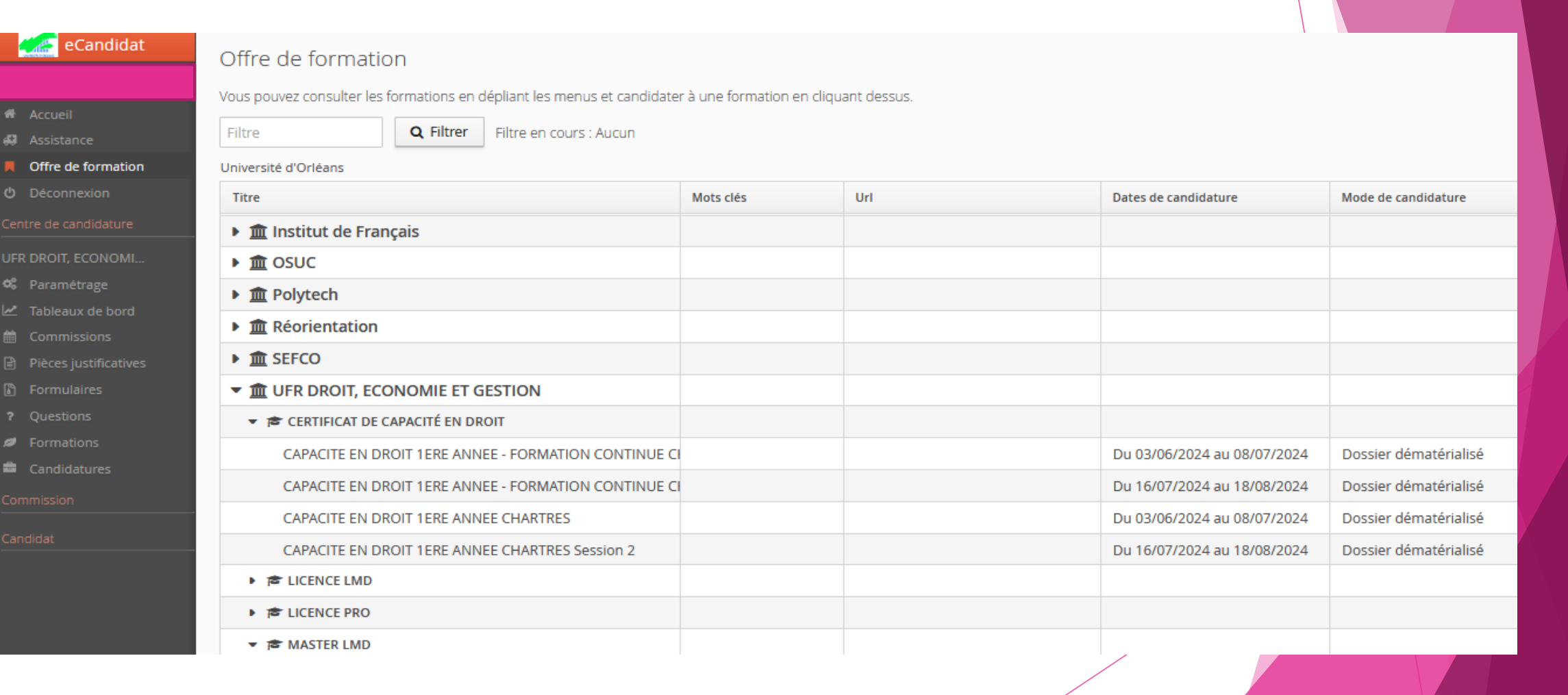

## 2) Candidater

Sélectionner le parcours sur lequel vous souhaitez postuler : la Capacité en Droit est rattaché à UFR DROIT, ECONOMIE ET GESTION

CAPACITE EN DROIT 1ERE ANNEE CHARTRES : à sélectionner si vous n'avez pas interrompu votre scolarité depuis moins de deux ans ou si vous êtes retraité CAPACITE EN DROIT 1ERE ANNEE - FORMATION CONTINUE CHARTRES : à sélectionner uniquement si vous appartenez à l'un de ces profils :

- Salarié, fonctionnaire, travailleur indépendant, entrepreneur ;
- Demandeur d'emploi ou sans emploi, bénéficiaire ou non de l'ARE ou RSA;
- > Reprise des études après une interruption d'au moins deux ans.

Après avoir sélectionné le parcours le message suivant s'affiche :

Voulez-vous candidater à la formation CAPACITE EN DROIT 1ERE ANNEE CHARTRES, ou Voulez-vous candidater à la formation CAPACITE EN DROIT 1ERE ANNEE - FORMATION CONTINUE CHARTRES ?

Validez votre choix en cliquant 🗸 Oui

Vous recevez un mail automatique vous invitant à renvoyer le dossier par voie postale en cas de procédure en « dossier papier »

La procédure des candidatures pour la CAPA étant entièrement dématérialisée, il n'est pas nécessaire de nous renvoyer un dossier papier de candidature.

## 3) Récapitulatif de candidature

## Cette page recense toutes les informations utiles liées à votre candidature et vous permet de joindre les justificatifs demandés

| rmati                       | ns détaillées                                                                                                    |             | Dates utiles                                                                                                    |                                                        | Adresse de conta                                                          | act                                           |             |
|-----------------------------|----------------------------------------------------------------------------------------------------|-------------|----------------------------------------------------------------------------------------------------|--------------------------------------------------------|---------------------------------------------------------------------------|-----------------------------------------------|-------------|
| ormat<br>tatut o<br>)écisio | DIN CAPACITE EN DROIT 1ERE ANNEE - FORMATION CONTINUE CHARTRE<br>u dossier En attente<br>En attente                                                                                                    | 5           | Date de pré-analyse16/08/2021Date limite de retour30/07/2021Date du jury06/09/2021Date de publication06/09/2021Date de confirmation12/09/2021 |                                                        | 11 rue de Blois<br>BP 26739<br>45067 ORLEANS<br>Mail : <u>capa-droit(</u> | 5 Cedex 2<br>@ <u>agglo-ville.chartres.fr</u> |             |
| Piè<br>céd                  | res justificatives Bloc-notes et al a Bloc-notes et al a secondaria de la commandes du tal a secondaria de la commandes du tal a secondaria de la commande de la commande de                                                                                                    | bleau av    | vant le 08/07/2024. Une fois fait vous devre                                                                                                  | ez transmettre votre ca                                | ndidature.                                                                |                                               |             |
|                             | Pièce justificative                                                                                                    | Fichier     | r                                                                                                    | Statut                                                 | Pièce condi                                                               | itionnelle                                    | Commentaire |
|                             |                                                                                                    |             |                                                                                                    |                                                        |                                                                           |                                               |             |
|                             | Copie des relevés de notes des années d'études post bac (A mettre<br>impérativement dans l'ordre chronologique). Mettre les documents<br>dans le sens de lecture.                                                                                                    | +           |                                                                                                    | En attente                                             |                                                                           |                                               |             |
|                             | Copie des relevés de notes des années d'études post bac (A mettre<br>impérativement dans l'ordre chronologique). Mettre les documents<br>dans le sens de lecture.                                                                                                    | ++          | ]                                                                                                    | En attente<br>En attente                               |                                                                           |                                               |             |
|                             | Copie des relevés de notes des années d'études post bac (A mettre<br>impérativement dans l'ordre chronologique). Mettre les documents<br>dans le sens de lecture.           Image: Comparison of the sense of the sense of | +<br>+<br>+ |                                                                                                    | En attente<br>En attente<br>En attente                 |                                                                           |                                               |             |
|                             | Copie des relevés de notes des années d'études post bac (A mettre<br>impérativement dans l'ordre chronologique). Mettre les documents<br>dans le sens de lecture.                                                                                                    | + + +       |                                                                                                    | En attente<br>En attente<br>En attente<br>Non concerné | Ó Co                                                                      | oncerné par cette pièce                       |             |

Si vous n'êtes pas certain d'être concerné par certains des documents demandés, contactez le secrétariat de la CAPA <u>capa-droit@agglo-ville.chartres.fr</u> - 02.37.91.35.76 / 06.77.31.09.52

<u>Copie de pièce d'identité</u> : pour les étudiants étranger, joindre une copie de votre titre de séjour en cours de validité <u>Attestation de niveau de français</u> : pour les étudiants étrangers uniquement, contactez le secrétariat de la CAPA pour vérifier si vous êtes concerné

## 4) Finaliser votre candidature

Une fois le formulaire rempli et toutes les pièces justificatives déposées en ligne le message suivant s'affiche :

Vous pouvez, si vous le souhaitez, télécharger une copie de votre dossier avant de le transmettre :

Vous devez ensuite transmettre votre candidature dans les délais indiqués en cliquant sur ce bouton :

Votre candidature est maintenant terminée, vous recevrez un accusé de réception de votre candidature dans votre boite mail.

# Information importante Toutes vos pièces ont été déposées, n'oubliez pas de ettre votre dossier en cliquant sur le bouton Transmettre ma candidature' avant le 30/07/2021 × Fermer